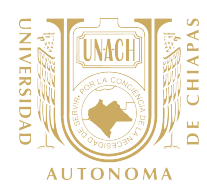

# ANEXO 3.- GUÍA DE LLENADO DE LA ENCUESTA EN LÍNEA PARA EL ESTUDIO DE SEGUIMIENTO DE EGRESADOS

| ← → C 🔒 egresados.unach.mx/sise    | v2/?p=datos     | Q, -                                                                                                    | ☆ | ≡ ( | s |
|------------------------------------|-----------------|----------------------------------------------------------------------------------------------------|---|-----|---|
| 🗄 Aplicaciones M Gmail 🔹 YouTube 🕈 | Maps            |                                                                                                    |   |     |   |
| UNIT                               |                 | SECRETARÍA ACADÉMICA                                                                                                    |   |     |   |
| AU                                 |                 | IRECCIÓN DE FORMACIÓN E INVESTIGACIÓN EDUCATIVA<br>DGRAMA INSTITUCIONAL DE SEGUIMIENTO DE EGRESADOS                                                                                                    |   |     |   |
|                                    | najes 🕕 🔺 Inice | IO <b>1</b> E13MIN (CINTHYA GABRELA ESCOBAR GAMBOA                                                                                                    |   |     |   |
| 🔅 Ha                               | Datos           |                                                                                                    |   |     |   |
| 👸 Enc                              | cuesta          | Estimado (a) Egresado (a)                                                                                                    |   |     |   |
| 📑 com                              | elnedorqu       | La Universidad Autónoma de Chiapas a través de la Secretaria Académica con el apoyo de la Dirección                                                                                                    |   |     |   |
| 04 Salr                            |                 | de Formación e investigación Educativa, impulsa un proceso de evaluación parmanente que asegure la<br>pertinencia académica y social de los programas educativos y de los diferentes servicios que oferta la                                                                                                    |   |     |   |
| A                                  | arta da         | Unversidad.<br>Se pretende además, mantener contacto permanente contigo para ofeccente información acenca de<br>servicios y incursos que fortaleccan tu actualización continua y la sentido de pertenencia con fu alma<br>mater.                                                                                                    |   |     |   |
|                                    |                 | Para logar ante propidade en encontra instalar: Estades que permitar dar regelamento de nexteno<br>egresador, par lo que solicitamos ta participación en el iterado de la Encoste para el Estado de<br>Egresado que en encol en al dio investida a la vigresa, jo el su nomentes el se solicitari al dande la<br>Encontra para el Estado de Segumento de Egresado que se instalas tres altos después de que naque<br>agresado. |   |     |   |
|                                    |                 | Es importante que proporciones todos los datos solicitados, bajo la consigna de que la información será<br>tratada de manera contidencial y se asegura el reguardo de la misma.                                                                                                    |   |     |   |
|                                    |                 | Oracias portu participandin.                                                                                                    |   |     |   |

Con la finalidad de que el egresado conozca el objetivo de la aplicación de la encuesta de estudio de seguimiento de egresado, el SISE presenta un **Mensaje de Bienvenida**. El egresado debe dar clic en **Validar Datos Personales**.

# Apartado Datos Personales

| EGRESADOS                    | × +                            |                                      |                                                                                                |                                | - a       |
|------------------------------|--------------------------------|--------------------------------------|------------------------------------------------------------------------------------------------|--------------------------------|-----------|
| $ ightarrow$ C $\ $ l egress | ados.unach.mx/sisev2/?p=datos8 | 8ci=personales                       |                                                                                                |                                | ० 🛧 🗊 🌀   |
| Aplicaciones M Gmail         | 🖸 YouTube 🐰 Maps               |                                      |                                                                                                |                                |           |
|                              | D CHIVEN                       | Mensaje<br>DI<br>PRC                 | SECRETARÍA ΔΟΔΠΕΜΙΟΔ<br>×                                                                      | N EDUCATIVA<br>DE EGRESADOS    |           |
| 262676                       |                                | Bienvenido a la B                    | incuesta para el Estudio de Egresados.                                                         |                                | 626262    |
|                              | · Mercajos                     | A Inick Favor de actuali             | zar tus datos personales y en el caso de los datos                                             | ILLERMO SEBASTIAN CRUZ ALCAZAR |           |
| 444                          | Mis Dates                      | personales preca                     | rgados favor de verificar.                                                                     |                                |           |
|                              | Encuesta                       | En caso de en<br>Datos egresados@una | contrar alguna inconsistencia comunicario al correo<br>ch.mx o al tel. (961) 61 50004 Ext. 106 |                                | 9292923   |
|                              | Comprobante                    |                                      |                                                                                                |                                |           |
|                              | E# Salir                       | **Lien                               |                                                                                                |                                |           |
| 999                          | Acenta de                      |                                      | CERRAR                                                                                         |                                |           |
|                              |                                | Matrícula                            | Nombre Alumno                                                                                  |                                |           |
|                              |                                |                                      | GUILLERMO SEBASTIAN CRUZ ALCAZAR                                                               |                                |           |
| 4040A                        |                                | Fecha nacimiento                     | Sexo                                                                                           | Estado civil                   | 2626262   |
| (200)                        |                                | 01/22/1991                           | HOMBRE                                                                                         | Diverciado(a) 🔻                | S12723123 |
|                              |                                | Estado Nacimiento                    | Municipio Nacimiento                                                                           | Grupo Étnico                   |           |
|                              |                                |                                      | TUXTLA GUTIERREZ                                                                               | NINGUNA                        |           |

Cuando el egresado acceda al apartado de Datos Personales, recibirá un mensaje indicando que en caso de que alguno de los datos no editables sea incorrecto, deberá solicitar la aclaración al correo egresados@unach.mx.

En caso de que el egresado solicite la aclaración de alguna inconsistencia en la información, la DFIE canalizará el caso a la instancia de su competencia y dará acompañamiento al egresado para hacer las correcciones pertinentes.

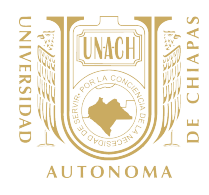

na

| luca-t.unach |                                                 |                  |                              |                  |      |
|--------------|-------------------------------------------------|------------------|------------------------------|------------------|------|
|              | Datos Personales                                |                  |                              |                  |      |
| Comprobante  |                                                 |                  |                              |                  | 1.00 |
| Salir        | **Llenar/completar correctamente el cuestionari | •**              |                              |                  |      |
| Acerca de    |                                                 |                  |                              |                  |      |
|              | Matricula                                       | Nombre Alum      | 10                           | -                | 17   |
|              |                                                 |                  |                              |                  |      |
|              | E130198                                         | CINTH TA GAS     | SRIELA ESCOBAR GAMBOA        | -                |      |
|              | Fecha nacimiento                                | Sexo             |                              | Estado civil     | 1    |
|              | 11/17/1989                                      | MUJER            |                              | Separado(a) 🗸    |      |
|              | Estado Nacimiento                               | Municipio Na     | cimiento                     | Grupo Étnico     |      |
|              | CHIAPAS                                         | TONALA           |                              | NINGUNA ¥        |      |
|              | Unidad Académica                                |                  |                              |                  |      |
|              | FACULTAD DE MEDICINA HUMANA "DR. MAN            | IUEL VELASCO SUÁ | REZ", CAMPUS II              |                  |      |
|              | Licenciatura                                    | Ingreso          |                              | Egreso           |      |
|              | LICENCIAI UNA EN MEDICO CIRUJANO                | AGUSTO-DI        | CIEMBRE 2013                 | ENERO-JUNIO.2019 |      |
|              | PRESENCIAL                                      | Promedio fin     |                              | NINGUNO          |      |
|              | Photo:                                          | 8.43 ver det     | ane *.                       | AROUNO .         |      |
|              | EGRESADO                                        |                  |                              |                  |      |
|              | LONESADO                                        |                  |                              |                  |      |
|              |                                                 | Domic            | ilio fijo                    |                  |      |
|              | Estado                                          |                  | Ciudad                       |                  |      |
|              | CHIAPAS                                         | X v              | COMITAN DE DOMINGUEZ         | Χ τ              |      |
|              |                                                 |                  |                              |                  |      |
|              | Colonia                                         |                  | Calle                        |                  |      |
|              | CUMPATA                                         | X v              |                              |                  |      |
|              | Núm. Int. Núm. Ext.                             |                  | C.P.                         |                  |      |
|              | Núm. Int 1                                      |                  | 30099                        |                  |      |
|              |                                                 |                  |                              |                  |      |
|              | Teléfono                                        |                  | Celular                      |                  |      |
|              | 6324800                                         |                  | 9614486965                   |                  |      |
|              | Correo Personal                                 |                  | Correo Alterno               |                  |      |
|              | CITHESCGAM@GMAIL.COM                            |                  | Correo alterno               |                  |      |
|              |                                                 |                  |                              |                  |      |
|              | Facebook                                        |                  | Twitter                      |                  |      |
|              | Facebook                                        |                  | Twitter                      |                  |      |
|              |                                                 |                  |                              |                  | _    |
|              |                                                 | Domicilio alt    | erno (Opcional)              |                  | 10   |
|              | Estado                                          |                  | Ciudad                       |                  | 1    |
|              | Seleccione                                      | X <del>.</del>   | Seleccione                   | X Ŧ              |      |
|              | Coloria                                         |                  | Calle                        |                  |      |
|              | Seleccione                                      | X =              | Calle                        |                  |      |
|              | 0000000                                         |                  |                              |                  |      |
|              | Núm. Int.                                       |                  | Núm. Ext.                    |                  | 1    |
|              | Núm. Int                                        |                  | Núm. Ext                     |                  |      |
|              |                                                 |                  |                              |                  | 1    |
|              | C.P.                                            |                  | Tel. celular                 |                  |      |
|              |                                                 |                  | Teléfono                     |                  |      |
|              | Nombre contacto permanente                      |                  | Teléfono contacto nermanente |                  |      |
|              | REYNA GAMBOA ANGELES                            |                  | 9631422883                   |                  |      |
|              |                                                 |                  |                              |                  |      |
|              | Celular contacto permanente                     |                  | Correo contacto permanente   |                  | 1    |
|              | Celular                                         |                  | Correo                       |                  |      |

Derechos reservados @. Universidad Autó

ma de Chi

# UNIVERSIDAD AUTÓNOMA DE CHIAPAS SECRETARÍA ACADÉMICA

En este apartado, el egresado podrá validar datos académicos (ciclo de ingreso, egreso, fecha y modalidad de itulación, etc.) así como datos personales reportados durante su trayectoria escolar. También podrá actualizar ciertos datos que on susceptibles de sufrir cambios (estado civil, eléfono, dirección, etc.)

Con el propósito de mantener contacto con el egresado y recuperar datos no proporcionados durante su trayectoria académica, en este apartado se considera la posibilidad de proporcione datos personales y alternos de contacto.

Después de llenar el apartado de Datos Personales, el egresado deberá dar clic en Actualizar.

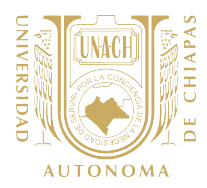

Después de llenar el apartado de Datos personales el egresado podrá iniciar el llenado de la Encuesta de Estudio de Seguimiento de Egresados. Aparecerá un cuadro y el encuestado deberá dar clic en **Estudio de Egresados** para continuar.

| 🛚 EGRESADOS 🗙 🕇                             |                                                             |                                            | - ð ×           |
|---------------------------------------------|-------------------------------------------------------------|--------------------------------------------|-----------------|
| ← → C 🔒 egresados.unach.mx/sisev2/?p=datos8 | i=personales                                                |                                            | ର ☆ 🗊 🛯 :       |
| 👯 Aplicaciones M Gmail 🖸 YouTube 🐰 Maps     |                                                             |                                            |                 |
|                                             | Facebook                                                    | Twitter                                    |                 |
| 66666                                       | MENSAJE                                                     | ×                                          |                 |
|                                             | Se ha registrado los datos en la sección Datos Pe           | rsonales                                   |                 |
|                                             | Estad: Ir al cuestionario de Seguimiento de Egresados<br>Se | ×+                                         |                 |
| 0000                                        | Coloni<br>Se                                                | CERRAR                                     |                 |
|                                             | Núm. Int.<br>Núm. Int                                       | Nim. Ext.<br>Nim. Ext                      |                 |
| 100000                                      | C.P.                                                        | Tel. celular<br>Telifono                   |                 |
| 20000                                       | Nombre contacto permanente<br>ALEXIS CRUZ ALCAZAR           | Teléfono contacto permanente<br>9612731583 |                 |
| 68666                                       | Celular contacto permanente<br>Celular                      | Correo contacto permanente<br>Correo       |                 |
|                                             |                                                             |                                            |                 |
|                                             | ACTUAL                                                      | ZAR                                        |                 |
|                                             |                                                             |                                            |                 |
|                                             | Derechos reservados @. Universio                            | ad Autónoma de Chiapas                     | 7 47 47 47 47 4 |

Atendiendo la metodología del PISE, por los años de tiene egreso que el egresado (3 años), después de validar los datos personales, el SISE dará la iniciar opción de la Encuenta de Seguimiento de Egresados.

En caso de que el egresado no haya atendido la Encuesta de Egresado cuando concluyo el 100% de los créditos de la licenciatura, el SISE

canalizará al egresado a requisitar ese instrumento antes de iniciar la Encuesta de Seguimiento de Egresados..

| EGRESADOS                                              | × +                      |                           |                                                      |                                                                  |   | - | ć  | 3 | ×          |
|--------------------------------------------------------|--------------------------|---------------------------|------------------------------------------------------|------------------------------------------------------------------|---|---|----|---|------------|
| $\leftrightarrow$ $\rightarrow$ C $\cong$ egresados.ur | hach.mx/sisev2/?p=encue  | sta                       |                                                      |                                                                  | Q | ☆ | ≡J | 6 | :          |
| 🔛 Aplicaciones M Gmail 🖪 Y                             | fouTube  👷 Maps          |                           |                                                      |                                                                  |   |   |    |   |            |
|                                                        | OPORTANIA<br>DI CHIANA   | DIRECCIÓ<br>PROGRAMA      | SECRETARÍA /<br>N DE FORMACIÓN E<br>INSTITUCIONAL DE | ACADÉMICA<br>INVESTIGACIÓN EDUCATIVA<br>SEGUIMIENTO DE EGRESADOS |   |   |    |   |            |
|                                                        | 🛡 Metsajes 🗿             | 😤 Inicio                  |                                                      | L E100022   GUILLERMO SEBASTIAN CRUZ ALCAZAR                     |   |   |    |   |            |
|                                                        | 🔅 Mis Datos              |                           |                                                      |                                                                  |   |   |    |   |            |
|                                                        | Encuesta                 |                           | Encuesta de Segui                                    | imiento de Egresados                                             |   |   |    |   | 1          |
|                                                        | Comprobante              | Describic IV: Description | Contratorio                                          |                                                                  |   |   |    |   | 2          |
|                                                        | 6 Salir                  | Contestado: 0% - Pendie   | nte por Contestar: 100%                              |                                                                  |   |   |    |   |            |
|                                                        | Acerca de                |                           | ; Apóyanos ! Aún NO                                  | haz comenzado la encuesta                                        |   |   |    |   | alle Valle |
|                                                        |                          | Núm                       | Encuesta                                             | Status                                                           |   |   |    |   |            |
|                                                        |                          | 1                         | Formación Continua                                   | Sin Contestar                                                    |   |   |    |   | 2          |
|                                                        | 1                        | 2                         | Experiencia Laboral                                  | Sin Contestar                                                    |   |   |    |   | 1          |
|                                                        |                          | 3                         | Trayectoria Laboral                                  | Sin Contestar                                                    |   |   |    |   |            |
|                                                        |                          | 4                         | Perfil de Egreso                                     | Sin Contestar                                                    |   |   |    |   |            |
| https://www.egresados.unach.mx/sisev2/                 | ?p=encuesta&i=formacionC |                           | LLENA                                                | RENCUESTA                                                        |   |   |    |   |            |

Entrada a Encuesta de Estudio de Seguimiento de Egresados.

Después de que el egresado haya actualizado el apartado de Datos Personales podrá conocer los apartados que integran la encuesta que atenderá. En este caso, debido a que tiene por lo menos 3 años de concluido haber sus estudios, le corresponde contestar la Encuesta de Estudio de Seguimiento de Egresados.

El egresado debe dar clic en Llenar Encuesta.

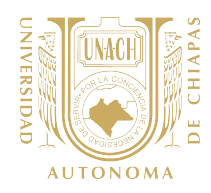

#### Formación Continua

× +

sev2/?p=enc 🤹 educadu

C & egresados.unach.mx

| → C i egresa         |                            |                                                                                                    |       |
|----------------------|----------------------------|----------------------------------------------------------------------------------------------------|-------|
|                      | ados.unach.mx/sisev2/?p=er | cuesta&i=formacionC                                                                                                    | ର 🕁 💆 |
| licaciones 😟 Sistema | a Seguimient 🤕 educa-tur   | ach                                                                                                    |       |
|                      | Mis Datos                  | Encuesta de Seguimiento de Egresados                                                                                                    |       |
|                      | Comprobante                |                                                                                                    |       |
|                      | (+ Sair                    | Formación Experiencia Trayectoria Perfil de Egreso<br>Continua Laboral Laboral                                                                                                   |       |
|                      | Acerca de                  |                                                                                                    |       |
|                      |                            | L Formación Continua "Lenstcompétar conectamente la encuesta"                                                                                                    |       |
|                      |                            | 1. Mencione hasta cinco actividades de actualización vinculados a la profesión que has recibido posteriores<br>a la licenciatura:<br>Nombre Tipo de evento Duración en horas     |       |
|                      |                            | Seleccione uno:         v           Modeliad         Motivaciones         Tipo de institución capacitadora           Seleccione uno:         v         Seleccione uno:         v |       |
|                      |                            | + Agregar                                                                                                    |       |
|                      |                            | 2-Temas de subvisions de autorización professional y laborar que la internante que la Universidad de                                                                             |       |
|                      |                            | ofertara:<br>Areas Especifique                                                                                                    |       |
|                      |                            | a) Teóricos disciplinarios (relacionados con<br>los temas de su licenciatura)                                                                                                    |       |
|                      |                            | b) Relacionados con su entorno laboral Tema                                                                                                    |       |
|                      |                            | c) Relacionados con los avances científicos Tema                                                                                                    |       |
|                      |                            | d) Metodología de la investigación Tama                                                                                                    | 1222  |
|                      |                            | e) Relacionados con el uso de las<br>Tecnologías de información y comunicación                                                                                                   | 1.000 |
|                      |                            | 1) Formación pedagógica Tema                                                                                                    |       |
|                      |                            | g) Otros Tema                                                                                                    |       |
|                      |                            | Depuise de la activitad de actualización:     Al- Periodo de la activitad de actualización:     Arecolora uno:     Arecolora uno:                                                | 123   |
|                      |                            |                                                                                                    |       |
|                      |                            | 6 ¿Estudiate o te encuentras estudiando algún posgrado?                                                                                                    |       |
|                      |                            | 9 ¿Te infereseria estudiar un posgredo en la UNACH?                                                                                                    | 122   |
|                      |                            | GLINEDAR                                                                                                    |       |
|                      | _                          | Danchos reservados 8, Universidad Autoroma de Chilasas                                                                                                    | ×     |

En este apartado, el egresado deberá responder ítems referentes a las actividades de educación continua recibidas desde que termino la licenciatura a la fecha. En caso de que cuente con más de una actividad de formación recibida en los últimos 3 años, el egresado podrá capturarla haciendo clic en el botón +Agregar.

- 6

En este apartado también se explora la participación en un posgrado y el interés del egresado para estudiarlo en nuestra Universidad considerando la oferta vigente.

Al finalizar el apartado deberá dar clic en la opción Guardar.

Después de que el egresado haya guardado el apartado de Formación Continua, aparecerá el mensaje que le permitirá pasar al siguiente apartado dando clic en Pasar al apartado de Experiencia Laboral. En caso de existir dudas en el llenado del apartado el egresado podrá regresar dando clic en Verificar Respuesta

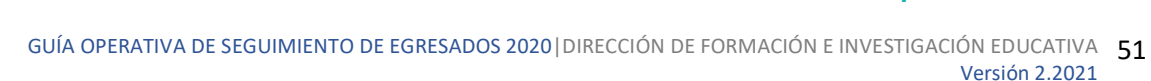

- 0 0 x 0 \* 0

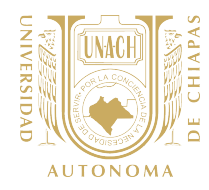

# Experiencia Laboral

|                                                           | unacrimit/sisevz/rp=encue                                                                                                    | sta8i=experiencia                                                                                                    | ० 🕁 🗐 🔇        |
|-----------------------------------------------------------|----------------------------------------------------------------------------------------------------|----------------------------------------------------------------------------------------------------|----------------|
| iplicaciones M Gmail 🖸                                    | I YouTube 📑 Maps                                                                                                    |                                                                                                    |                |
|                                                           | E CILUENA                                                                                                    |                                                                                                    |                |
|                                                           | Comprobante                                                                                                    |                                                                                                    |                |
|                                                           | (+ Salir                                                                                                    | Formación Experiencia Trayectoria Perfil de Egreso<br>Continua Laboral Laboral                                                                                                    |                |
|                                                           | Annual A                                                                                                    |                                                                                                    |                |
|                                                           | C. C. C. C. C. C. C. C. C. C. C. C. C. C                                                                                                    |                                                                                                    |                |
|                                                           |                                                                                                    | II. Experiencia Laboral                                                                                                    |                |
|                                                           |                                                                                                    | "Usnaricompletar correctamente la encuesta"                                                                                                    |                |
|                                                           |                                                                                                    |                                                                                                    |                |
|                                                           |                                                                                                    | SI NO                                                                                                    |                |
|                                                           |                                                                                                    |                                                                                                    |                |
|                                                           |                                                                                                    | 7.a ¿A qué atribuyes la demora o dificultades para conseguir empleo?                                                                                                    |                |
|                                                           | 1                                                                                                    | a) Poca oferta de empleo asociado     III b) Saturación del     il c) Descontocimiento del empleador de los     al perfil profesional     mercado profesional     perfiles profesionales                                                                                                    |                |
|                                                           |                                                                                                    | <ul> <li>In Columburg and Automations</li> <li>In Faits de experiencia</li> <li>In Experiencia</li> </ul>                                                                                                    |                |
|                                                           |                                                                                                    | profesional profesional                                                                                                    |                |
|                                                           | 1                                                                                                    | g) Condiciones laborales poco     III h) Discriminación     atractivas     asociada al género     IIII discriminación cultural                                                                                                    |                |
|                                                           |                                                                                                    | I) Otros (especifique)                                                                                                    |                |
|                                                           |                                                                                                    | (Pieferencia serual    k) Limite de edad                                                                                                    |                |
|                                                           |                                                                                                    |                                                                                                    |                |
|                                                           |                                                                                                    |                                                                                                    |                |
|                                                           |                                                                                                    |                                                                                                    |                |
|                                                           | 2                                                                                                    | CUARDAR                                                                                                    | ſ              |
|                                                           |                                                                                                    | questos                                                                                                    |                |
| isessatos<br>→ C à egresados<br>placiones @ Satema Seg    | x +<br>unach.ms/see2//persous<br>pinier. @ exast-unach<br>reasty<br>"Liesas                                                                                                    |                                                                                                    | - D<br>2 3 4 ( |
| seessados<br>→ C à egresados<br>picacone: ⊕ Ssena leg     | x +<br>unah nuylinst/Tyrenou<br>unietz: estatuati<br>nu unietz<br>nu unietz<br>nu<br>nu<br>nu<br>nu<br>nu<br>nu<br>nu<br>nu<br>nu<br>nu<br>nu<br>nu<br>nu | Intelligence provinces                                                                                                    | - ¤<br>x 0 * ( |
| KORESADOS<br>→ C & ogresados<br>placiones = Sistema leg   | X +<br>unachar/size///prenau<br>prints. @ state track<br>memory<br>"Lenar                                                                                                    | CANNER  Intel®insperimenta  Intel®insperimenta  Intel®insper | - •<br>* • • • |
| selfskutos<br>→ C è spreados<br>pikcore:       Sterne fig | x +<br>and maybase?/persona<br>primet. @ share undo<br>maybase?<br>*Clemat                                                                                                    |                                                                                                    | - 5<br>x x (   |

En el apartado de Experiencia Laboral, el egresado responderá los ítems referente a su empleo actual, o en su caso, su opinión sobre las causas que han impedido su ingreso al campo laboral. Al finalizar el egresado debe dar clic en el botón Guardar.

| Después de que el egresado      |  |  |  |  |  |  |  |
|---------------------------------|--|--|--|--|--|--|--|
| haya concluido el llenado de    |  |  |  |  |  |  |  |
| este apartado, aparecerá el     |  |  |  |  |  |  |  |
| mensaje que le permitirá pasar  |  |  |  |  |  |  |  |
| a la siguiente sección dando    |  |  |  |  |  |  |  |
| clic en Pasar al apartado de    |  |  |  |  |  |  |  |
| Trayectoria Laboral. En caso    |  |  |  |  |  |  |  |
| de existir dudas en el llenado  |  |  |  |  |  |  |  |
| él podrá regresar dando clic en |  |  |  |  |  |  |  |
| Verificar Respuesta             |  |  |  |  |  |  |  |

También podrá regresar a la sección anterior, dando clikc en Regresar al apartado de Formación Continua.

# Trayectoria Laboral y Ubicación en el Mercado Laboral

7c.- Señala el tipo de contra

En este apartado el egresado podrá dar a conocer como ha sido su movilidad laboral desde que egresó de su licenciatura a la fecha, contrastando diferentes aspectos de su primer empleo con el empleo actual.

Al finalizar el egresado debe dar clic en el botón Guardar.

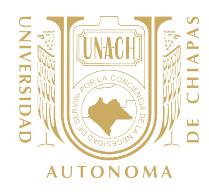

| egresados.unach.mx/sisev2/?p=encues | ta8i=trayectoria                  |                                                                      |                                    |           |                                 |           |                                |      | Q | 1 | y. |  |
|-------------------------------------|-----------------------------------|----------------------------------------------------------------------|------------------------------------|-----------|---------------------------------|-----------|--------------------------------|------|---|---|----|--|
| Gmail 🖸 YouTube 🛃 Maps              |                                   |                                                                      |                                    |           |                                 |           |                                |      |   |   |    |  |
| 2727                                | III. Trayectoria Labora           | l y Ubicación en el Mercado I                                        | aboral                             |           |                                 |           |                                |      |   |   |    |  |
|                                     | "Elenar/completar correctam       | inte la encuesta**                                                   |                                    |           |                                 |           |                                |      |   |   |    |  |
|                                     | 8 ¿Tu actividad laboral a         | tual coincide con tus estudios de lice                               | nciatura?                          |           |                                 |           |                                | -    |   |   |    |  |
|                                     | Totalmente de acuerdo             | Parcialmente de acuerdo ::::                                         | Medianamente de<br>acuerdo :::     |           | arcialmente er<br>lesacuerdo () | •         | Totalmente en<br>desacuerdo () |      |   |   |    |  |
|                                     | 9 Si comparas el puesto           | que tenías en tu empleo posterior al e                               | greso de la licenciat              | ura con e | il de tu emple                  | o actual  | consideras que                 | - 0  |   |   |    |  |
|                                     | Mejonů 😑                          | Regular <table-cell></table-cell>                                    | Està igual 🗄                       | 6         | impeoró :::                     |           | No aplica 🗉                    |      |   |   |    |  |
|                                     | 10 Si comparas los ingre          | sos iniciales de tu empleo posterior a                               | egreso de la licenci               | iatura co | n el actual, co                 | insiderat | s que.                         | 1.4  |   |   |    |  |
|                                     | Mejoro 🖌                          | Regular II                                                           | Esta igual :::                     |           | impeoro III                     |           | No aplica 💠                    | - 50 |   |   |    |  |
|                                     | II a) Director General            | ctuamente es:                                                        | E c) Profesional                   |           | d) Gerente i                    |           | = e) Coordinat                 | kar  |   |   |    |  |
|                                     | III f) Subgerente /               | g) Jefe de Departamento                                              | h) Ejecutivo de                    |           | i) Jele de                      |           | 🕑 j) Empleado                  |      |   |   |    |  |
|                                     | III k) Supervisor                 | III Analista especializado                                           | <ul> <li>m) Vendeder er</li> </ul> |           | n) Asistente                    |           | = 0) Apudante                  |      |   |   |    |  |
|                                     | III. p) Por quenta propia         |                                                                      | establecamento                     |           | 🗉 s) Otro (esp                  | ecifique) |                                |      |   |   |    |  |
|                                     | no profesional                    | <ul> <li>4) Empelado no profesional</li> </ul>                       | I) Autolian                        |           |                                 |           |                                | -    |   |   |    |  |
|                                     |                                   |                                                                      |                                    |           |                                 |           |                                |      |   |   |    |  |
|                                     | exigencia que                     | entrentas en los siguientes aspectos                                 |                                    |           | Exiger                          | ncia      |                                | - 10 |   |   |    |  |
|                                     | a) Conscience                     | na nanaralas de la linanciatura                                      |                                    | Much      | Moderada                        | Pos       | a Nula                         | 100  |   |   |    |  |
|                                     | b) Conocimien                     | us especializados                                                    |                                    |           |                                 |           |                                | 1.0  |   |   |    |  |
|                                     | e) Concolmian                     | os de lenguas extranjeras                                            |                                    |           |                                 |           | -                              | 1.1  |   |   |    |  |
|                                     | e) Conocimien                     | o para diseñar proyectos<br>os para gestionar proyectos y recursos i | inancieros                         |           |                                 |           |                                | 1.0  |   |   |    |  |
|                                     | f) Habilidades                    | sara el manejo de paquetes computacio                                | ales                               |           | -                               |           |                                | 1.1  |   |   |    |  |
|                                     | g) Razonamier                     | to lógico y analítico                                                |                                    | Much      | =<br>Moderada                   | Pee       | a Nula                         |      |   |   |    |  |
|                                     | h) Habildad pr                    | ra tomar decisiones                                                  |                                    |           |                                 |           |                                |      |   |   |    |  |
|                                     | i) Habildad pa                    | a encontrar soluciones                                               |                                    |           |                                 |           |                                |      |   |   |    |  |
|                                     | )) Habridad de<br>k) Búsqueda d   | e información pertinente y actualizada                               |                                    |           |                                 |           |                                | 1.0  |   |   |    |  |
| 100                                 | i) Habilidad pa                   | a trabajar en equipo                                                 |                                    |           |                                 |           |                                | 1.0  |   |   |    |  |
|                                     | m) Habildad p                     | ara procesar y utilizar información pertin                           | nte y actualizada                  | -         | -                               |           | -                              | 100  |   |   |    |  |
|                                     |                                   |                                                                      |                                    | Mucha     | Moderada                        | Poca      | Nula                           |      |   |   |    |  |
|                                     | <ul> <li>Habilidad adm</li> </ul> | insvativa                                                            |                                    |           |                                 |           |                                | 1    |   |   |    |  |
|                                     | p) Disposición pr                 | ra aprender constantemente                                           |                                    |           |                                 |           |                                |      |   |   |    |  |
|                                     | q) Habildad para                  | las relaciones publicas                                              |                                    |           |                                 |           |                                |      |   |   |    |  |
|                                     | r) Haolidad para                  | la comunicación oral, escrita y granca                               |                                    |           |                                 |           |                                |      |   |   |    |  |
|                                     | s) Actual empre                   | oedora                                                               |                                    |           |                                 |           |                                |      |   |   |    |  |
|                                     | t) Puntualidad fo                 | nando                                                                |                                    |           |                                 |           |                                |      |   |   |    |  |
|                                     | u) evena presen                   | autori<br>anticidadas                                                |                                    |           |                                 |           |                                | 14   |   |   |    |  |
|                                     | v) Asumir respon                  | sectores                                                             |                                    |           |                                 |           |                                |      |   |   |    |  |
|                                     | w) Creatwoad                      |                                                                      |                                    |           | -                               |           |                                | 100  |   |   |    |  |
|                                     |                                   | _                                                                    |                                    |           |                                 |           |                                | 12   |   |   |    |  |
|                                     |                                   | GUARDAR                                                              |                                    |           |                                 |           |                                |      |   |   |    |  |
|                                     |                                   |                                                                      |                                    |           |                                 |           |                                |      |   |   |    |  |
| Contract Contract                   |                                   |                                                                      |                                    | _         | _                               | _         |                                |      |   |   |    |  |

Después de que el egresado haya concluido este apartado, podrá visualizar el mensaje que le permite pasar a la siguiente sección dando clic en **Pasar al apartado Perfil de egreso**. Podrá regresar al presente apartado dando clic en **Verificar Respuesta**. El egreesado también podrá regresar a la sección anterior, dando clikc en **Regresar al apartado de Experiencia Laboral** 

| REGISTRO GUARDADO CON ÉXITO!                                         |             |        |      |
|----------------------------------------------------------------------|-------------|--------|------|
|                                                                      | ×           |        |      |
| Se han quardado los datos del apartado de <b>Travectoria Laboral</b> |             |        |      |
|                                                                      |             |        |      |
| Pasar al apartado de <b>Perfil de Egreso →</b>                       |             |        |      |
| ← Regresar al apartado de Experiencia Laboral                        |             |        |      |
|                                                                      | Moderada    | a Poca | Nula |
| VERIFICAL                                                            | R RESPUESTA |        |      |
| p) Disposición para aprender constantemente                          | <b>T</b> =  |        |      |
| q) Habilidad para las relaciones públicas                            | ۳           |        |      |
| r) Habilidad para la comunicación oral, escrita y gráfica            | ۳ 🗉         |        |      |
| s) Actitud emprendedora                                              | ۳           |        |      |
| t) Puntualidad/formalidad                                            | ₹ =         |        |      |

GUÍA OPERATIVA DE SEGUIMIENTO DE EGRESADOS 2020 | DIRECCIÓN DE FORMACIÓN E INVESTIGACIÓN EDUCATIVA Versión 2.2021

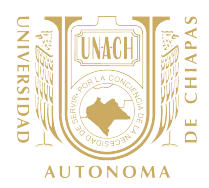

# Perfil de Egreso

En este apartado el egresado podrá dar a conocer su opinión después de haberse desarrollado en un ambiente laboral y acumulado cierta experiencia laboral, referente a los contenidos, actividades de aprendizaje y competencias desarrolladas identificadas en el plan de estudio, así como en el perfil de egreso de la licenciatura que terminó.

El perfil de egreso de la licenciatura que terminó, se presenta conforme a las áreas y subáreas que evalúa el Examen General de Egreso de Licenciatura (EGEL) del Ceneval. En caso de que la licenciatura que haya concluido no cuente con instrumento de evaluación en Ceneval, se utilizará el perfil de egreso del plan de estudios autorizado

Para que el egresado pueda obtener mayor detalle de cada sub-área podrá dar clic en botón de Información.

Al finalizar el egresado deberá dar clic en el botón Guardar.

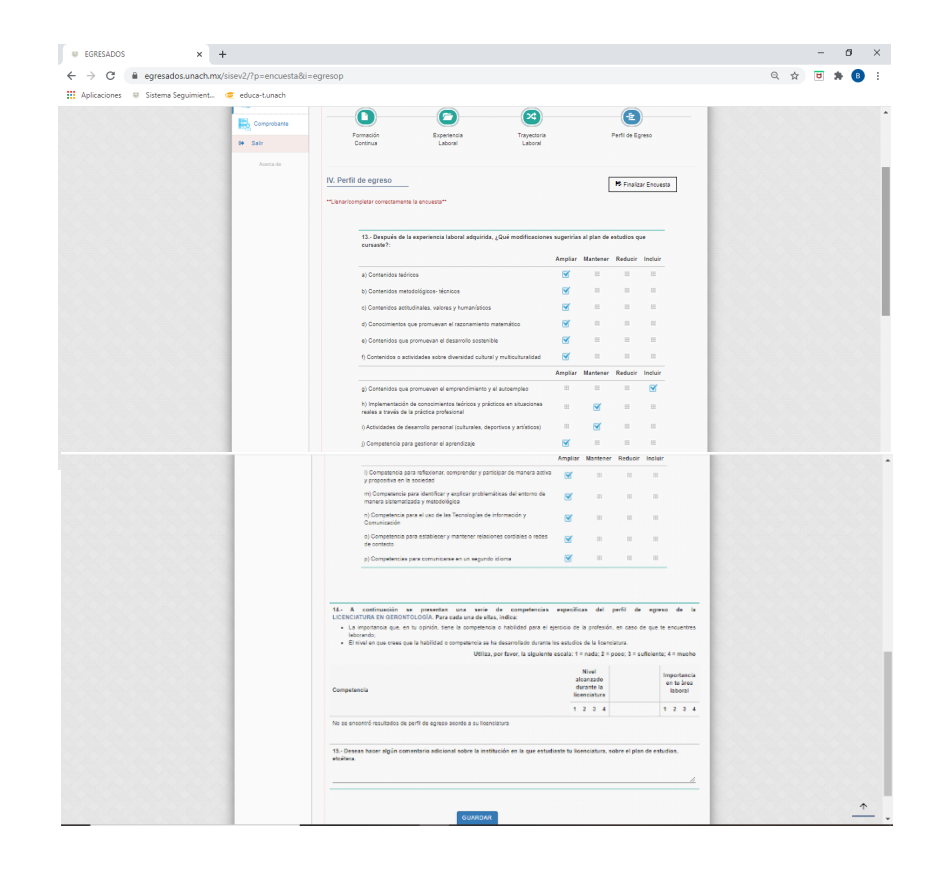

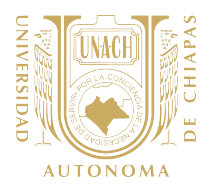

Para finalizar la Encuesta de Seguimiento de Egresados, el encuestado deberá dar clic en **Finalizar Encuesta.** En caso de necesitar verificar las respuestas podrá dar clic en el botón **Verificar Respuesta.** El egresado también podrá regresar a la sección anterior, dando clikc en **Regresar al apartado de Trayectoria Laboral.** 

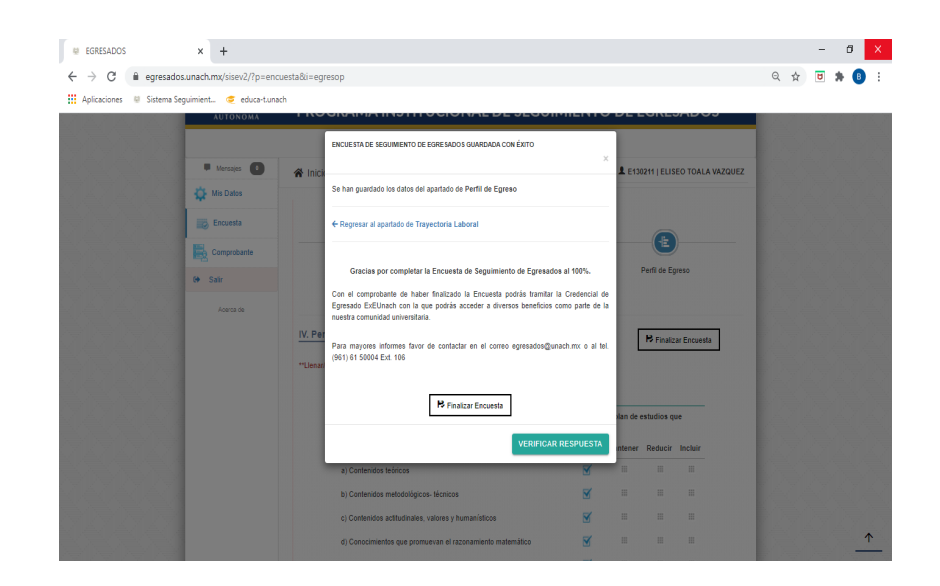

#### Comprobante de llenado

Al finalizar la Encuesta de Seguimiento de Egresados, el encuestado deberá generar el comprobante de llenado, el cual podrá hacerlo dando clic en el botón **Descargar Comprobante ESE** o en el menú superior izquierdo en el botón **Comprobante**.

| egresados                                          | × +                        |                         |                                           |                                |     |   | - | Ø   | × |
|----------------------------------------------------|----------------------------|-------------------------|-------------------------------------------|--------------------------------|-----|---|---|-----|---|
| $\leftrightarrow$ $\rightarrow$ C $\oplus$ egresad | dos.unach.mx/sisev2/?p=enc | uesta                   |                                           |                                | Q   | ☆ | U | * 6 | 1 |
| Aplicaciones 🙂 Sistema                             | Seguimient 🤕 educa-t.una   | ch                      |                                           |                                |     |   |   |     |   |
|                                                    | - we capes                 | 😤 Inicio                |                                           | E130211   ELISEO TOALA VAZQUEZ | 1.1 |   |   |     |   |
|                                                    | 🔅 Mis Datos                |                         |                                           |                                | 1.6 |   |   |     |   |
| 80 <u>89089</u> 08                                 | Encuesta                   |                         | Encuesta de Seguimiento de Egresados      |                                |     |   |   |     |   |
|                                                    | Comprobante                |                         |                                           |                                |     |   |   |     |   |
|                                                    | 0+ Salir                   | Contestado: 100% - Pent | a Contestada:<br>Siente por Contestar: 0% | molekada                       |     |   |   |     |   |
|                                                    | Aperca de                  |                         | i Granisa Loor contestar es               | informante la encuenta         | 16  |   |   |     | 4 |
|                                                    |                            |                         | j Gracias : por contestar sa              | istactoriamente la encuesta    | 14  |   |   |     |   |
|                                                    |                            |                         |                                           |                                |     |   |   |     |   |
|                                                    |                            | Núm                     | Encuesta                                  | Status                         |     |   |   |     |   |
|                                                    |                            | 1                       | Formación Continua                        | Contestado                     | 12  |   |   |     |   |
|                                                    |                            | 2                       | Experiencia Laboral                       | Contestado                     |     |   |   |     |   |
|                                                    |                            | 3                       | Trayectoria Laboral                       | Contestado                     | 112 |   |   |     |   |
|                                                    |                            | 4                       | Perfil de Egreso                          | Contestado                     |     |   |   |     |   |
|                                                    |                            |                         |                                           |                                | 1.4 |   |   |     | 6 |
|                                                    |                            |                         | DESCARGAR COM                             | PROBANTE SE                    | 12  |   |   |     |   |
|                                                    |                            |                         |                                           |                                | 12  |   |   |     |   |
|                                                    | 1                          |                         |                                           |                                | 10  |   |   |     |   |
|                                                    |                            |                         | Derechos reservados @ Universidad Autónom | a de Chianas                   | 100 |   |   |     |   |

GUÍA OPERATIVA DE SEGUIMIENTO DE EGRESADOS 2020 | DIRECCIÓN DE FORMACIÓN E INVESTIGACIÓN EDUCATIVA Versión 2.2021

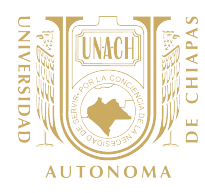

| RESADOS X                   | Comprobante de Encuesta SE 🛛 🗙                                                                                                    | +                                                                                           |                                                                                    | -     | Ó |
|-----------------------------|----------------------------------------------------------------------------------------------------|---------------------------------------------------------------------------------------------|------------------------------------------------------------------------------------|-------|---|
| C 🔒 egresados.unad          | :h.mx/sisev2/?p=generarSE_pdf                                                                                                    |                                                                                             |                                                                                    | * 🗉 🕯 |   |
| caciones 💷 Sistema Seguimie | ent 🤕 educa-t.unach                                                                                                    |                                                                                             |                                                                                    |       |   |
|                             | NUMBER OF THE PARTY OF THE PARTY OF THE PART | INIVERSIDAD AUTÓN<br>SECRETARIA<br>DIRECCIÓN DE FORMACIÓN E I<br>ROGRAMA INSTITUCIONAL DE S | NOMA DE CHIAPAS<br>ICADÉMICA<br>INVESTIGACIÓN EDUCATIVA<br>EGUIMIENTO DE EGRESADOS |       |   |
|                             | Faller                                                                                                    | Hotelaulas                                                                                  | Nambras                                                                            |       |   |
|                             | SE 2020/20171/42201/22/                                                                                                    | Maincula.                                                                                   | ELISEO TOALA VAZOLEZ                                                               |       |   |
|                             | Tel Casa:                                                                                                    | Tel Celular:                                                                                | Corres Electrónico:                                                                |       |   |
|                             | 6563063                                                                                                    | 9613716856                                                                                  | TOALA VAZELI@HOTMAIL.COM                                                           |       |   |
|                             | Status:                                                                                                    | Promedio General:                                                                           | Ciclo Egreso:                                                                      |       |   |
|                             | TITULADO                                                                                                    | 8.94                                                                                        | ENERO-JUNIO 2017                                                                   |       |   |
|                             | Unidad Académica:                                                                                                    | FACULTAD DE MEDICINA<br>CAMPUS II                                                           | A HUMANA "DR. MANUEL VELASCO SUÁREZ",                                              | -     |   |
|                             | Programa:                                                                                                    | LICENCIATURA EN GER                                                                         | DNTOLOGÍA                                                                          |       |   |
|                             |                                                                                                    |                                                                                             |                                                                                    |       |   |

Finalmente aparecerá el comprobante de la Encuesta de Seguimiento de Egresados. Es importante hacerle saber al egresado que debe conservarlo en formato digital debido a que es requisito para tramitar la credencial **ExE-Unach** la cual les dará acceso a diferentes beneficios como parte de la comunidad universitaria unachense.

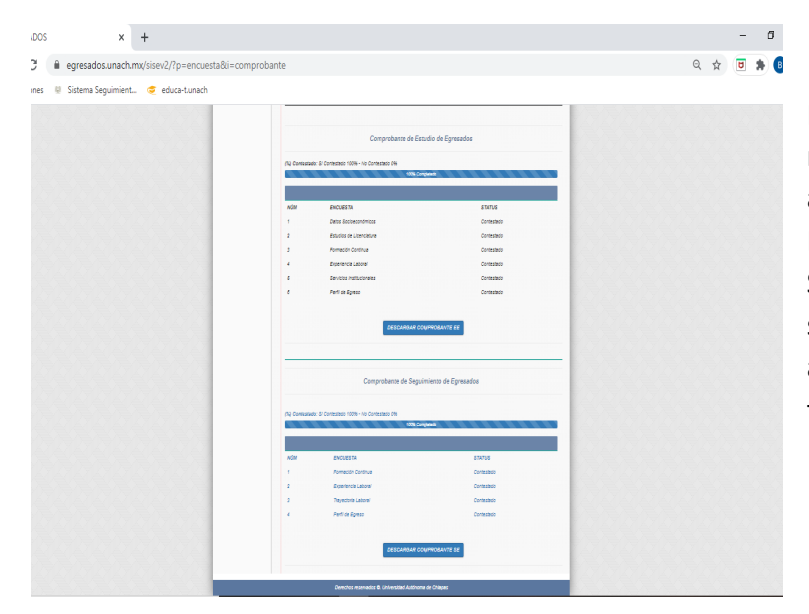

En caso de que en un mismo momento el egresado haya atendido la Encuesta de Egresado y la Encuesta de Seguimiento de Egresados solamente podrá descargar ambos comprobantes hasta finalizar ambas encuestas.

La presente Guía se pone a disposición del RSE como documento interno de apoyo para orientar al egresado en el llenado de la encuesta en línea, debido a que le permitirá conocer la distribución y presentación del instrumento a aplicar, así como la ruta a seguir por parte del egresado para concluir el llenado de la encuesta.